# 大连理工大学会议网财务审批系统 用户手册

## 网络与信息化中心

二零二三年十二月一十四日

# 目录

| 第一章 系统简介             | 2 |
|----------------------|---|
| 1.1 系统介绍<br>1.2 应用对象 | 2 |
| 第二章 用户平台             | 3 |
| 2.1 进入申请             | 3 |
| 2.2 用户登记             | 3 |
| 2.3 申请会议             | 4 |
| 2.4 编辑会议申请           | 5 |
| 2.5 打印会议申请           | 6 |
| 2.7 修改用户信息           | 8 |
|                      |   |

# 第一章 系统简介

#### 1.1 系统介绍

大连理工大学会议网财务审批系统是面向校内用户通过网络在线提交举办国际国内会议申请、在线审核与审批的一体化网络办公平台。

#### 1.2 应用对象

举办会议申请用户

# 第二章 用户平台

#### 2.1 进入申请

有大连理工大学会议网首页菜单【会议费收支财务审批】直接点击进入

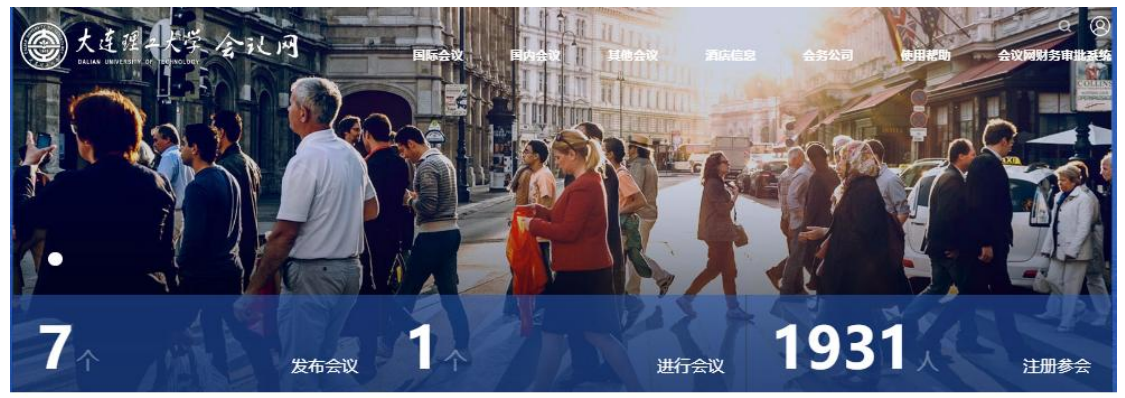

#### 会议网财务审批系统 <sup>首页,会议网财务审批系统</sup>

会议网财务审批系统 <sup>发布时间: 2022-08-16</sup>

点击查阅《会议计划公示专栏》

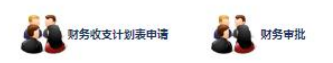

### 2.2 用户登记

点击申请会议后,用户需要通过校内统一身份认证方可进入申请通道

|                                                                          |                            | CV2.CV2.CV2                                            |
|--------------------------------------------------------------------------|----------------------------|--------------------------------------------------------|
| 机号码更换了 <b>如何修改?</b>                                                      |                            |                                                        |
|                                                                          | 账号登录                       | 扫码登录 手机登录                                              |
|                                                                          |                            |                                                        |
| 登录·校照门户"(https://portel.dlut.educn).<br>在在上海进入"路的信息",<br>物口你心理你是一个人们的信息。 |                            | /手机号                                                   |
| 成功即完成修改                                                                  | ◎ 输入密码                     |                                                        |
|                                                                          | □记住用户名                     | 10.00 Hz                                               |
|                                                                          | 25                         | 登录                                                     |
|                                                                          | 登录提示:                      |                                                        |
|                                                                          | 1.请使用职工号/学号                | 6字机号和第一身份认证密码登录。<br>54月15日 466 - 256月15日 2 46月16日 2015 |
| STEP 2                                                                   | 2.初始密码为"导伤"。<br>"证件是"、苦包含字 | 1999年八位, 1999年小江八位男初始密码为<br>西语使用大宫: 劳论者证件是或证件是中含d      |
| 在"密保手机"板块下点击"更改"按钮,输入新手机号码,点击"获取短信验证码"                                   | 文,则初始密码为"1                 | 2345678",                                              |
| •••                                                                      | 建议浏览器:                     |                                                        |
|                                                                          | 🜔 IE10+ 🌍 🗴                | 肌 🧿 谷歌                                                 |
|                                                                          |                            |                                                        |

用户登记

|                  | 请选择     |
|------------------|---------|
| 民族:#             | 部()*    |
| 校区*批项一经提交,则不可修改。 | 职务*     |
| 请选择 ⊻<br>Email≉  | 手机*     |
| 地址*              | 电话(座机)* |
| 新改造品             | 他百      |
| NY 90,701 - 2    |         |

#### 登记完成之后,即可进入会议申请

2.3 申请会议

| 主页     | 主页 |      |         |           |         |
|--------|----|------|---------|-----------|---------|
| 新増会议申请 |    |      |         |           |         |
| 我的会议申请 | 序号 | 会议名称 | 财务审核登记号 | 审核状态      | 管理      |
| 修改用户信息 |    |      | 首       | 页上一页第1页下- | 页尾页,共0页 |
| 退出登录   |    |      |         |           |         |
|        |    |      |         |           |         |
|        |    |      |         |           |         |
|        |    |      |         |           |         |

点击新增会议申请

|           | 首次   退む                                                                                                    |
|-----------|----------------------------------------------------------------------------------------------------|
| 主页        | 会议申请                                                                                                    |
| 新增会议申请    |                                                                                                    |
| 我的会议申请    | 重要提醒: 清先点击底部【保存数据】按钮(可反复使用), 并依据提示检查填写无误后再【提交审核】,<br>主体「見つませ」の見一般ならに同工をなられた。                                                                                                    |
| 修改用户信息    | 直接【提父甲核】如提示够改后返回无够改动作和成功提示操作,退出复动后将不安保行数据!!!<br>######                                                                                                    |
| 3032      |                                                                                                    |
| 121432.0F | 002、011102 1013、20月 本区の内入、20月 1013、39203400日、以下可                                                                                                    |
|           | 3回37代、2279年 40371日は1、2279年 会议信息                                                                                                    |
|           | 会议名称: 必道 *分类: 満选择 v * 否 v *                                                                                                    |
|           | 会议举办地点:                                                                                                    |
|           | 金10xxchatig.                                                                                                    |
|           | Ξ                                                                                                    |
|           | 会议主力方式: 清洗择 ✓ 総上参会人数: 必填 人                                                                                                    |
|           | 组下参会人数:                                                                                                    |
|           | 承担與住宿人数 必填 人 是否有伙食器支出: ○ 是 ⑧ 否 *                                                                                                    |
|           | 国内管理学议会期一般不超过3天,参会人数在150人内,工作人员不超过10%                                                                                                    |
|           | 会议内容:<br>(清清会会注意<br>(清清会会注意)<br>(第252)(第25-2)<br>(第252)(第25-2)<br>(月)<br>(月)<br>(月)<br>(月)<br>(月)<br>(月)<br>(月)<br>(月)<br>(月)<br>(月                                                                                                    |
|           | 会议经费来源                                                                                                    |
|           | 1.会务费收入: 0 元 项目经费账号: 每人: 0 元                                                                                                    |
|           | 2.其他项目经费: 0 元 项目经费账号: 备注:                                                                                                    |
|           | 会议标准上学20%仅适用于从横纵科研经费、科研统筹金及基本科研业务费列支。                                                                                                    |
|           | 会议支出                                                                                                    |
|           | 一、会议定额支出 (报销时以实际参会人数计算限额为准)                                                                                                    |
|           | 定额支出总额 0 元                                                                                                    |
|           | (1) 外企業(2) 在業(2) 料燃用(1:接送起及考察研究通貨、相车集,資料印刷県、会议差相貨需等(不能的投设备、<br>利品, 205、155.8時)<br>2. 皮類支出标准:<br>                                                                                                    |
|           | 其中: 聴绘、背景板支出 0 元 如有聴绘、背景板震要单独列示。                                                                                                    |
|           | 一、人口的公司之口(ARCK的分型网上甲板发放,板箱的技术规定标准以头际之口方准)                                                                                                    |
|           | (2) 元<br>(2) (2) 元<br>(2) (2) (2) (2) (2) (2) (2) (2) (2) (2)                                                                                                    |
|           | (2) 专家咨询表 0                                                                                                    |
|           | 安田町第 (昭四): (1) 調節(500-2400元天 (昭士、全部628年9年3上第50%執行); (2) 解除(点の00-1500元天, (3) 解除(点の00-1500元天, (3) 自父国王王政以前臣上述称增か50%執行, 王、州也正定政策は(他所認及世王出解以列支)                                                                                                    |
|           | (1) 旅费 0 元                                                                                                    |
|           | (2) 在华国际会议同声传译表、在华国际会议同声传译设备租金、在华国际会议车辆租金等 0 元                                                                                                    |
|           | (3)线上会议應用 0 元 (儲注:包括能够研确对应用体会议的设备租赁费、线路费、电视电话会议通话费、技术务费、软件但用费、曾视获得作费等、)                                                                                                    |
|           | 会议勝切及会议日程。 送稿文件 未选择任何文件 上作<br>支持的F DC DOCX /不勝國达知 / 上街农文件名不得含有标品符号<br>其他的件。 送稿文件 未选择任何文件 上作<br>支持的F DC DOCX /不陽過达別 / 上街农文件名不得含有标品符                                                                                                    |
|           | Points accents                                                                                                    |
|           | A CONTRACT OF A CONTRACT OF A |

点击 暂时保存 或 提交审核 完成信息输入

**重要提醒:**请先点击底部【保存数据】按钮(可反复使用),并依据提示检查填写无误后再 【提交审核】。

直接【提交审核】如提示修改后返回无修改动作和成功提示操作,退出登录后将不会保存数据!!!

#### 2.4 编辑会议申请

用户可以修改编辑会议申请,直至提交审核,或根据退回意见来修改完善信息

| 大连理工会    | 议网财务审批系  | 系统      |                |          | 首页丨退出登 |
|----------|----------|---------|----------------|----------|--------|
| 主页       | 主页       |         |                |          |        |
| 新増会议申请   |          |         |                |          |        |
| • 我的会议申请 | 序号       | 会议名称    | 财务审核登记号        | 审核状态     | 管理     |
| 修改用户信息   | 1 444 (컬 | (看退回原因) | 2 <u>111</u> 2 | 退回,不符待修改 | 修改删除   |

# 2.5 打印会议申请

当用户的申请信息通过审核后,即可点击 【打印表格】功能 打印申请表

| <b>大</b> 连理 | 工会议网财务审批 | 系统       |           |         |        |
|-------------|----------|----------|-----------|---------|--------|
| 主页          | 主页       |          |           |         | 首页丨退出到 |
| 新増会议申请      |          |          |           |         |        |
| 我的会议申请      | 序号       | 会议名称     | 财务审核登记号   | 审核状态    | 管理     |
| 修改用户信息      | 1        | 222(预览表) |           | 已提交待审核中 | 0.000  |
| 退出登录        | 2        | 444      | 012015001 | 已通过审核   | 打印表格   |

| 打印 返回 |
|-------|
|       |

会议费收支计划表

财务审核登记号:

| 会议部门        | 33                                                                               | 会议名称                            |                                                                                                    | 会议名称会议名称                                 |                              |
|-------------|----------------------------------------------------------------------------------|---------------------------------|----------------------------------------------------------------------------------------------------|------------------------------------------|------------------------------|
| 会议类别        | 01国内业务会议                                                                         | 符合上浮20%                         | 1                                                                                                    | 否                                        |                              |
| 会议举办地点      | 333                                                                              | 会议举办时间                          |                                                                                                    | 2024/3/6 至 202                           | 4/3/6                        |
| 会议举办方式      | 线上会议                                                                             | 线上参会人数                          |                                                                                                    | 20人                                      |                              |
| 线下参会人数      | 总数 0 人* (其中参会 0 人*; 工作<br>人员 0 人*)                                               | 承担住宿人数:                         | : 0人                                                                                                    | 火食费支出: 否                                 |                              |
| 会议内容        | 33会议内容: (请说明会议性质、统<br>(请说明会议性质、级别、参会人员)<br>质、级别、参会人员及主要内容,不得<br>员及主要内容,不得少于150字) | 极别、参会人员<br>及主要内容,不得<br>少于150字)参 | 设主要内容<br>导少于150部<br>会议内容:                                                                                     | 客,不得少于150字)<br>字) 会议内容:<br>(请说明会议性质      | 会议内容:<br>(请说明会议性<br>t、级别、参会人 |
|             |                                                                                  | 金额 (元)                          | 项                                                                                                    | 目经费账号                                    | 备注                           |
| 会议费         | 1.会务费收入                                                                          | 0                               |                                                                                                    | -                                        | 每人 0 元*                      |
| 1X/\/\/     | 2.其他项目经费                                                                         | 0                               | 240                                                                                                    | 0-08110050                               | -                            |
| -           | 一、会议定额支出(报销时以实际参考                                                                | 会人数计算限额                         | [为准]。                                                                                                    |                                          |                              |
|             | 定额支出总额                                                                           | 0                               | 定额支出P<br>(3) 其他<br>租车费、                                                                                       | 内容 (1) 伙食费 (<br>)费用: 接送站及考<br>()料印刷费、会议3 | 2) 住宿费<br>察调研交通费、<br>2租赁费等   |
|             | 其中: 喷绘、背景板支出                                                                     | 0                               | 如有喷绘、背景板需要单独列示。                                                                                               |                                          |                              |
|             | 二、人员经费支出 (须经财务处网上印                                                               | 申报发放,报销                         | 的按照规定                                                                                                    | 目标准以实际支出为                                | 》准) 。                        |
|             | (1) 劳务费                                                                          | 0                               |                                                                                                    |                                          |                              |
| 会议费<br>支出内容 | (2) 专家咨询费                                                                        | 0                               | 支出标准(税后):<br>(1)高级职称1500-2400元/天(院士、<br>国知名专家可上浮50%执行);<br>(2)其他人员900-1500元/天。<br>(3)会议第三天及以后按上述标准的50%<br>执行。 |                                          |                              |
|             | 三、其他非定额支出 (按照实际发生)                                                               | 支出据实列支)                         | •                                                                                                    |                                          |                              |
|             | (1) 旅费                                                                           | 0                               |                                                                                                    |                                          |                              |
|             | (2) 在华国际会议同声传译费、在<br>华国际会议同声传译设备租金、在华<br>国际会议车辆租金等。                              | 0                               |                                                                                                    |                                          |                              |
|             | (3) 线上会议费用                                                                       | 0                               |                                                                                                    |                                          |                              |

| 财务处审核: | 已审核通过                | 财务审核人: (签章) 杨雨濛 |
|--------|----------------------|-----------------|
| 审批意见   | 机关部门及直属<br>单位分管校领导审批 | 2023-12-13      |
| 主管部门   | 部门负责人 (签章)           | 主办单位 (公章)       |
|        | 项目负责人 (签章)           | 制表人及联系电话: 3333  |

(注)

1.会议计划表一式两份,报送财务处科技财务科审核;

2.纵向经费会议支出须遵循相应管理办法规定;

3. 报销时提供会议审批文件或预算表、会议通知及日程、签到表、费用明细单等原始凭证;

打印

## 2.7 修改用户信息

| 主页       | 修改用户信息  |            |        |
|----------|---------|------------|--------|
| 新增会议申请   |         |            |        |
| 我的会议申请   |         |            |        |
| ▶ 修改用户信息 | 统一身份:   | 90609003   |        |
| 退出登录     | 姓名*:    | 张强         |        |
|          | 性别*:    | 男          |        |
|          | 民 族*:   | 汉          |        |
|          | 部门:     | 化学系        | ]      |
|          | 校 区*:   | 主校区        | 该项不可修改 |
|          | 职务*:    | 教授         |        |
|          | EMAIL*: | sss@sd.com | 1      |
|          | 地 址*:   | ccccccccc  |        |
|          | 电 话*:   | 6666       |        |
|          | 传 真:    | test       |        |
|          | 手 机*:   | 1256566666 |        |